## **Online - Make One Time Payment**

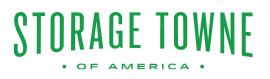

For customers who prefer to make individual payments rather than setting up autopay, our online account management system offers a quick and secure way to make one-time payments. After logging into the online account, navigate to the "Pay Now" section. Here, they will have the option to enter the payment amount and select their preferred payment method, such as credit card or ACH. Once the payment is submitted, customers will receive a confirmation email, and their account balance updated.

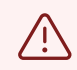

Alert! Any past due account paid after the office has closed or within 30 minutes till closing time will result in the overlock not being removed until the next business day. The online system can take up to 30 minutes to notify the staff of a payment.

If you need access it is your responsibility to make sure the bill is paid on time.

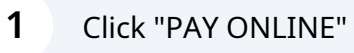

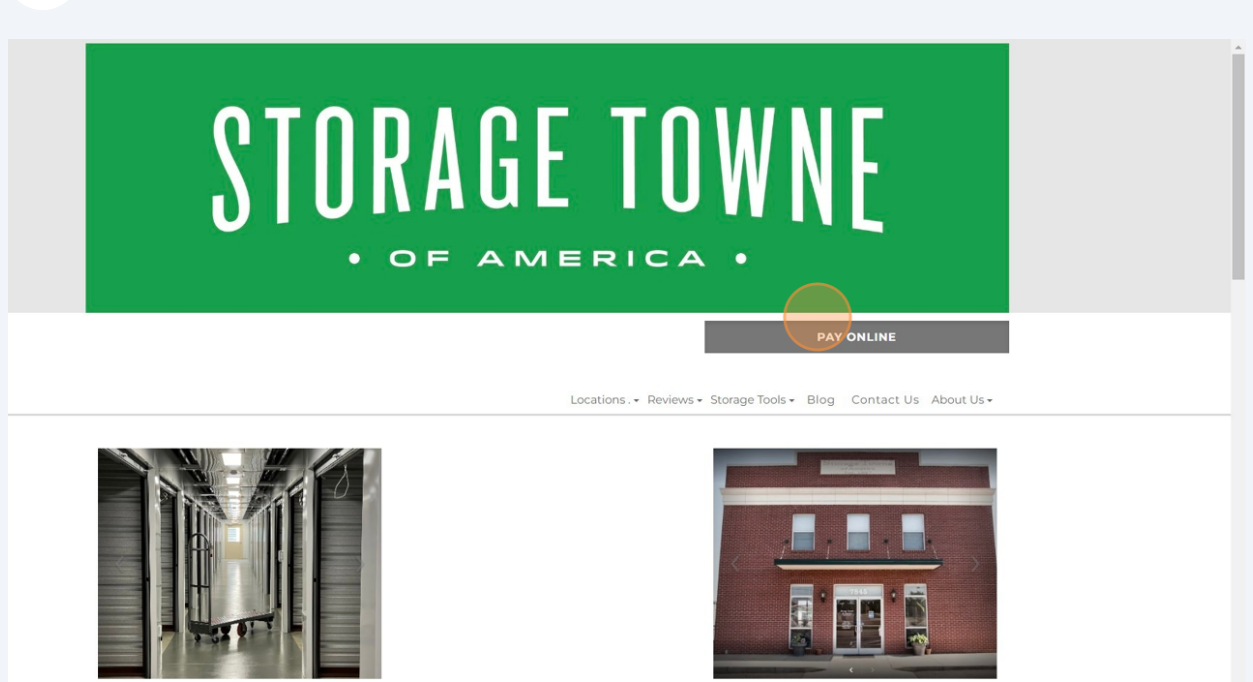

Chalby Drive

2

## Click "PAY" beside the location you currently have your storage.

| -                                           | lf you need         | l access it is your respor | sibility to make sure the b | eing removed until the next busin<br>ill is paid on time. | ess day. |  |
|---------------------------------------------|---------------------|----------------------------|-----------------------------|-----------------------------------------------------------|----------|--|
| FACILITY                                    | ADDRESS             |                            | STATE                       |                                                           | n.       |  |
| Storage Towne of<br>America -<br>Germantown | 3131 Hacks Cross Rd | Memphis                    | TN                          | (901) 979-9921                                            | PAY      |  |
| Storage Towne of<br>America - Shelby        | 7845 E Shelby Dr    | Memphis                    | TN                          | (901) 759-1230                                            | PAY      |  |
|                                             |                     | Onlir                      | ne Account Info             | )                                                         |          |  |

**3** Click the "Username or Email" field and Password. Then Click "Sign In"

| OF AMERIC         | J W N E |
|-------------------|---------|
| Username or Email |         |
| Password          | Forgot? |
| Sign              | In      |
| Sign L In         | Cance   |

4

Green Arrow shows the Paid Through Date, Current Balance, Next Charge and if its set up on Autopay. Click "Pay Now"

| FACILITY                                    | ADDRESS                 | CITY    | STATE                            | PHONE                      |       |  |
|---------------------------------------------|-------------------------|---------|----------------------------------|----------------------------|-------|--|
| Storage Towne of<br>America -<br>Germantown | 3131 Hacks Cross Rd     | Memphis | TN                               | (901) 979-9921             | CLOSE |  |
|                                             | STORAGE TOW             | NE      |                                  | Hi, Cleaning Fee Log Out   |       |  |
|                                             | Account Information     |         |                                  |                            |       |  |
|                                             | NAME: Cle<br>ACCOUNT #: |         | UNIT:<br>PAID THROUGH:           | September 30, 2023         |       |  |
|                                             | EMAIL:<br>PHONE:        |         | CURRENT BALANCE:<br>NEXT CHARGE: | \$1.00<br>\$0.00 - Autopay |       |  |
|                                             | ADDRESS. Memphis, TN    | 38125   | BALANCE DUE:                     | \$1.00                     |       |  |
|                                             |                         |         |                                  | Pay Now                    |       |  |
|                                             | ACCOUNT SETTINGS        |         | VIEW RENTALS                     | ADD ANOTHER UNIT           |       |  |
|                                             |                         |         |                                  |                            |       |  |

**5** Click the "Current Amount Due" field to pay just the current balance. Click "Current and Upcoming" to pre-pay for the next month also.

|                                             | Select th     | ne Locat                             | tion belo      | ow you are cu  | irrently s | toring wi       | th.   |
|---------------------------------------------|---------------|--------------------------------------|----------------|----------------|------------|-----------------|-------|
| FACILITY                                    | ADDRESS       |                                      | CITY           | STATE          | P          | IONE            |       |
| Storage Towne of<br>America -<br>Germantown | 3131 Hacks    | Cross Rd                             | Memphis        | TN             | (9)        | 01) 979-9921    | CLOSE |
|                                             | UNIT 103      |                                      |                |                |            | \$1.00 <b>v</b> | ^     |
|                                             | DATE          | DESCRIPT                             | ION            | SERVICE PERIOD | BALA       | NCE ^           |       |
|                                             | 09/20/23      | Cleaning Ch                          | arge           |                | \$1.00     |                 |       |
|                                             | 4             |                                      |                |                |            | ~               |       |
|                                             |               |                                      |                |                |            |                 |       |
|                                             | Amount to Pay | urrent Amount Du<br>urrent & Upcomir | ie<br>Ie       |                | \$1.00     |                 |       |
|                                             | Payment Meth  | od                                   | Select a Payme | nt Method      |            | ~               |       |
|                                             |               |                                      | O Add Payment  | Method         |            |                 |       |
|                                             | Total Payment | Amount                               |                |                |            |                 |       |
|                                             | Cancel Pa     | ay Now                               |                |                |            |                 |       |
|                                             |               |                                      |                |                |            |                 |       |

6 Click the Payment Method Dropdown and Select the Card on File. If No Payment Methond on File, Click "Add Payment Method" and fill in information.

| Storage Towne of<br>America -<br>Germantown | 3131 Hacks Cross Rd                       | Memphis       | TN             | (901) 979-99 | <sup>321</sup> c | LOSE |
|---------------------------------------------|-------------------------------------------|---------------|----------------|--------------|------------------|------|
|                                             | DATE DESCRIPT                             | TION          | SERVICE PERIOD | BALANCE      |                  |      |
|                                             | 09/20/23 Cleaning Ch                      | narge         |                | \$1.00       |                  |      |
|                                             |                                           |               |                |              | ÷                |      |
|                                             | 4                                         |               |                |              | ) - F            |      |
|                                             | Amount to Pay                             |               |                |              |                  |      |
|                                             | Current Amount Di                         | 110           |                | \$1.00       |                  |      |
|                                             | <ul> <li>Current &amp; Upcomin</li> </ul> | ng            |                |              |                  |      |
|                                             | Payment Method                            | Visa          |                |              | ~                |      |
|                                             |                                           | Add Payment N | Nethod         |              |                  |      |
|                                             | Total Payment Amount                      | \$1.00        |                |              |                  |      |
|                                             |                                           |               |                |              |                  |      |
|                                             | Cancel Pay Now                            |               |                |              |                  |      |
|                                             |                                           |               |                |              |                  |      |
|                                             |                                           |               |                |              |                  |      |
|                                             |                                           |               |                |              |                  |      |
|                                             |                                           | $\cap$        | lina Account I | nfo          |                  |      |

7 If payment goes through you will see a box stating "Thank You For Your Payment"

| Storage Towne of<br>America -<br>Germantown | 3131 Hacks Cross Rd                                             | Memphis          | TN             | (901) 979-9           | 1921 CLC |
|---------------------------------------------|-----------------------------------------------------------------|------------------|----------------|-----------------------|----------|
|                                             | STORAGE TOWN                                                    | IE               |                | Hi, Cleaning Fee      | Log Out  |
|                                             | BACK TO DASHBOARD                                               |                  |                |                       |          |
|                                             | THANK YOU FOR YOUR PA<br>A receipt has been emailed to<br>3.cor | YMENT<br>n.      |                | TOTAL AMOUNT PAID: \$ | 51.00    |
|                                             | UNIT 103                                                        |                  |                | ٤                     | so.oo 🗸  |
|                                             | DATE DESCRIPTION                                                | ON               | SERVICE PERIOD | BALANCE               |          |
|                                             | 4                                                               |                  |                |                       | *<br>}   |
|                                             | Amount to Pay                                                   | g                |                |                       |          |
|                                             | Payment Method                                                  | Select a Payment | Method         |                       | ~        |

Click "‹BACK TO DASHBOARD" or "Log Out"

| SIOKAGE IU                                     | WNE                         |             | Hi, Cleaning Fee Log | Out |
|------------------------------------------------|-----------------------------|-------------|----------------------|-----|
| « BACK TO DASHBOARD                            |                             |             |                      |     |
| THANK YOU FOR YOU<br>A receipt has been emaile | IR PAYMENT<br>d to<br>.com. | TOTAL       | AMOUNT PAID: \$1.00  |     |
| UNIT 103                                       |                             |             | \$0.00               | ~   |
| DATE DESC                                      | RIPTION SER                 | VICE PERIOD | BALANCE              | •   |
| 4                                              |                             |             | •                    | *   |
|                                                |                             |             |                      |     |
| Amount to Pay                                  | coming                      |             |                      |     |
| Payment Method                                 | Select a Payment Metho      | d           |                      | ~   |